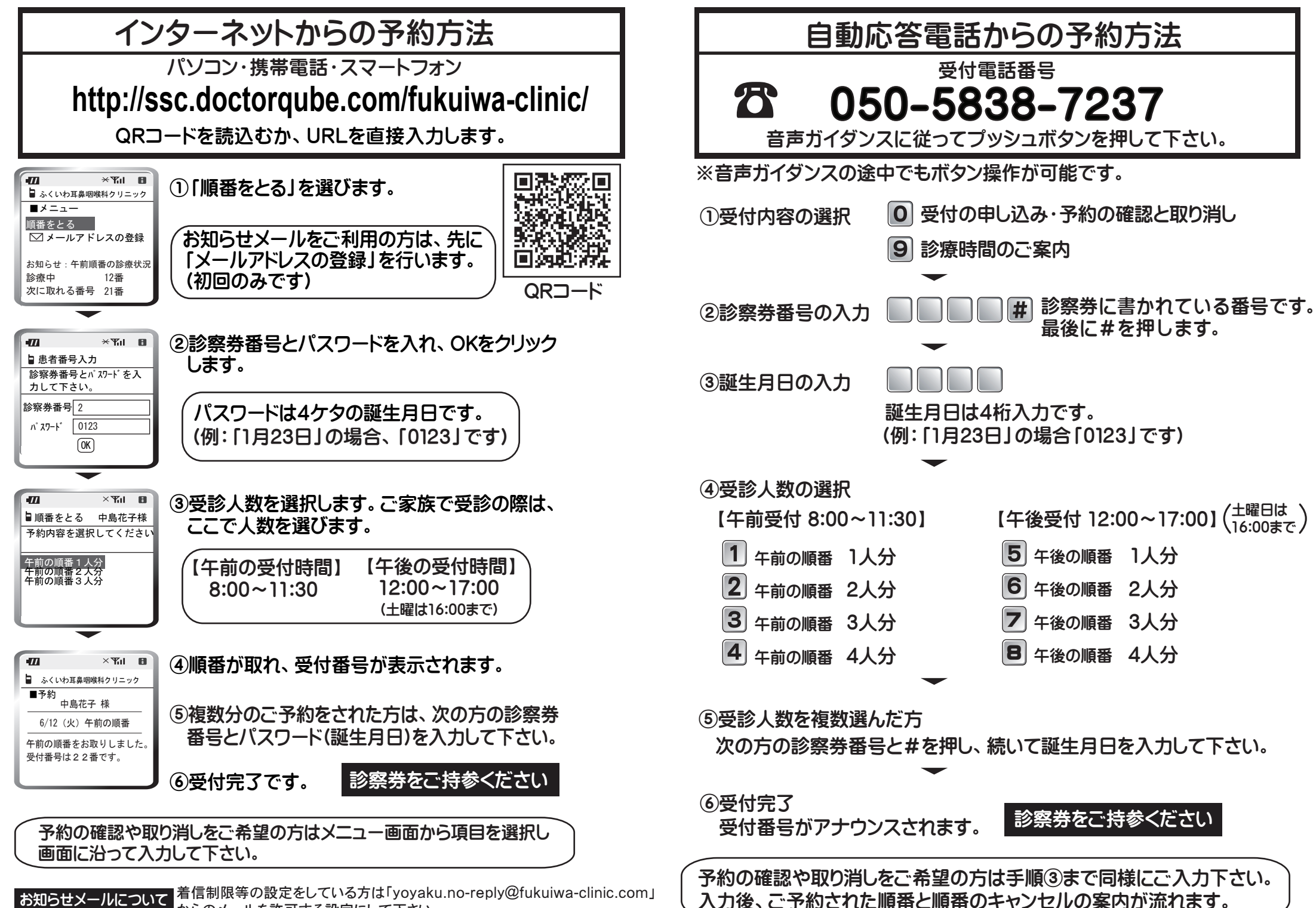

からのメールを許可する設定にして下さい。